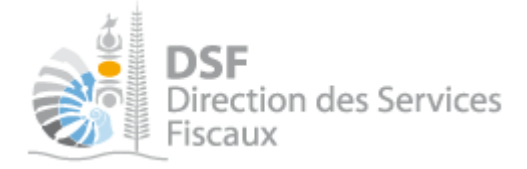

# NOTICE TELESERVICES : Déclarer la TCI/TAT<sub>3</sub>S

# Sommaire

| Sommaire                                                                | 1  |
|-------------------------------------------------------------------------|----|
| Objet de la notice                                                      | 2  |
| A qui s'adresse cette notice ?                                          | 2  |
| Pré-requis                                                              | 2  |
| Le guide pas à pas pour saisir et transmettre une déclaration TCI/TAT3S |    |
| 1. Se connecter sur http://www.impots.nc                                |    |
| 2. Accéder à l'espace fiscal                                            |    |
| 3. Accéder au service « Déclaration TCI/TAT3S »                         |    |
| 4. Sélectionner la période                                              | ē  |
| 5. Saisir la déclaration TCI/TAT <sub>3</sub> S                         | 7  |
| a. Ajouter un produit                                                   |    |
| b. Liste des produits sortis                                            | 9  |
| 6. Transmettre une déclaration TCI/TAT <sub>3</sub> S                   |    |
| Gestion des brouillons pour une saisie ultérieure                       | 11 |
| 1. Afficher la liste des brouillons                                     | 11 |
| 2. Modifier une déclaration TCI/TAT <sub>3</sub> S en brouillon         | 12 |
| 3. Transmettre une déclaration TCI/TAT3S en brouillon                   | 13 |
| 4. Supprimer une déclaration TCI/TAT3S en brouillon                     |    |
| 5. Notification par mail quand la déclaration est en brouillon          | 13 |
| Autre notices                                                           |    |
|                                                                         |    |

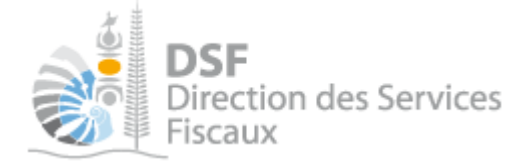

# Objet de la notice

Cette notice explique comment déclarer en ligne une déclaration pour la Taxe sur la Consommation intérieure et la Taxe sur les Alcools et les Tabacs en faveur du Secteur Sanitaire et Social perçue en régime intérieur (TCI/TAT<sub>3</sub>S).

Le service mis en place permet de remplir des déclarations de TCI/TAT3S mensuelles.

# A qui s'adresse cette notice ?

Cette notice s'adresse principalement aux travailleurs indépendants soumis à la TCI/TAT<sub>3</sub>S et aux personnes établissant les déclarations TCI/TAT<sub>3</sub>S pour le compte de sociétés.

## Pré-requis

Avant de pouvoir utiliser ce service, vous devez :

#### 1- Disposer d'un compte personnel.

Voir la notice « Créer mon compte personnel » pour plus d'informations.

#### 2- Etre abonné au téléservice « Vos démarches fiscales en ligne ».

Voir la notice « S'abonner au téléservice » et « Vos démarches fiscales en ligne ».

Si la déclaration concerne un tiers (par exemple dans le cadre de votre société ou d'une société tierce) : 3- **Disposer d'une délégation pour le compte de ce tiers avec le service « Déclaration TCI/TAT3S » actif.** 

Voir la notice « Effectuer des démarches fiscales en ligne pour un tiers ».

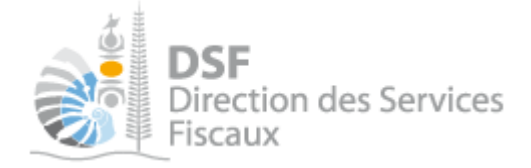

# Le guide pas à pas pour saisir et transmettre une déclaration TCI/TAT<sub>3</sub>S

## *1.* Se connecter sur http://www.impots.nc

> Accédez au site <u>www.impots.nc</u> et cliquez sur « S'identifier avec NC Connect ».

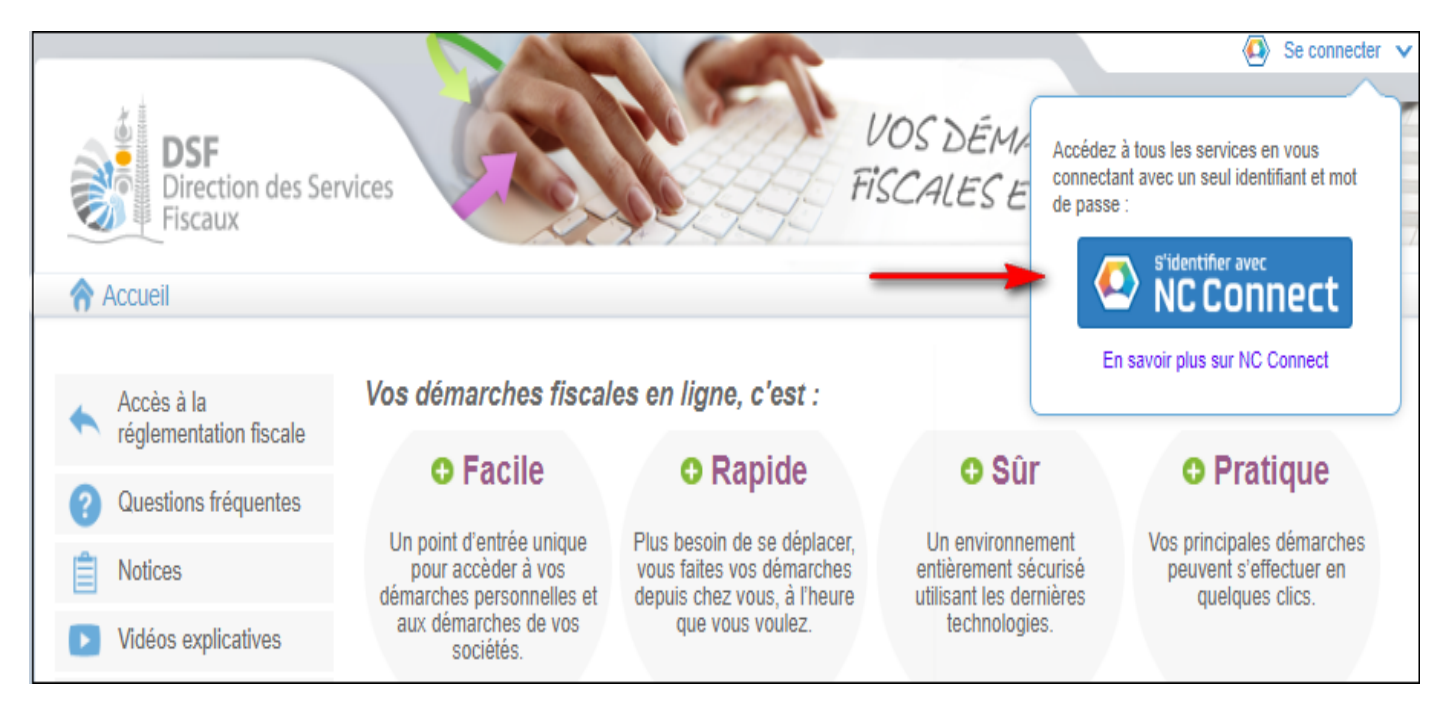

 Saisir l'adresse email ainsi que le mot de passe que vous avez défini lors de la création de votre compte NC Connect (notice « Créer mon compte personnel »).

|   | Se connecter                                                       | Créer un compte NC Connect                                                                               |
|---|--------------------------------------------------------------------|----------------------------------------------------------------------------------------------------|
|   | Vous avez été redirigés ici pour vous connecter avec<br>NC Connect | Accédez aux services publics en ligne de Nouvelle-<br>Calédonie avec un seul nom d'utilisateur et mot de |
| • | Votre email                                                        | passe. NC Connect est conçu pour protèger votre<br>vie privée et votre sécurité.                         |
|   | 🔒 Votre mot de passe 💿                                             | Créer un compte                                                                                          |

> Cliquer sur le bouton « Se connecter ».

# 2. Accéder à l'espace fiscal

#### La page suivante est affichée :

| DSF<br>Direction des Ser<br>Fiscaux                                     | rvices                                                                                                    | VOS DÉMARCHES                                                                           |
|-------------------------------------------------------------------------|----------------------------------------------------------------------------------------------------|-----------------------------------------------------------------------------------------|
| Accueir                                                                 |                                                                                                    |                                                                                         |
| Mails frauduleux en circu                                               | lation !                                                                                                    |                                                                                         |
| Appel à la vigilance : Mails frauduleu                                  | ux d'aide face à la crise sanitaire !                                                                          |                                                                                         |
| Certains contribuables calédoniens<br>Fiscaux et proposant une démarche | ont signalé avoir reçu un message évoquant une aide de la Direction<br>en ligne pour bénéficier de cette aide. | des Services                                                                            |
| Attention ces mails ne provienner<br>en ligne.                          | nt pas de la Direction des Services Fiscaux ni de son site de démard                                           | ches fiscales                                                                           |
| Il s'agit d'une technique de "hameço                                    | nnage" (ou "phishing")                                                                                         |                                                                                         |
| En savoir plus                                                          | • •                                                                                                    |                                                                                         |
|                                                                         |                                                                                                    |                                                                                         |
| 🔺 Accès à la                                                            | Bienvenue sur votre espace fiscal personne                                                                     | el                                                                                      |
| réglementation fiscale                                                  | A partir de cet espace sécurisé, vous avez la possibilité d'effect                                             | tuer des démarches fiscales en ligne.                                                   |
| Questions fréquentes                                                    | Vous pouvez effectuer des démarches fiscales pour votre com                                                    | pte personnel mais également pour le compte d'un tiers.                                 |
| Notices                                                                 |                                                                                                    |                                                                                         |
| Vidéos explicatives                                                     |                                                                                                    | Demarches pour un ders                                                                  |
| Nous contacter                                                          | Accéder aux démarches fiscales disponibles<br>pour votre compte personnel.                                     | Accéder aux démarches d'une entreprise ou<br>d'un tiers qui vous a autorisé à le faire. |
|                                                                         | > Effectuer vos démarches                                                                                      | Effectuer des démarches                                                                 |
|                                                                         |                                                                                                    | Adhérer pour un tiers                                                                   |
|                                                                         |                                                                                                    | > Délégations avancées                                                                  |
|                                                                         |                                                                                                    | Synthèse des démarches                                                                  |
|                                                                         |                                                                                                    |                                                                                         |

 Cliquer sur le bouton violet « Effectuer des démarches » si vous effectuez des démarches pour un tiers ou le bouton vert « Effectuer vos démarches » si vous êtes travailleur indépendant et que vous voulez réaliser votre déclaration TCi/TAT3S.

Si vous avez cliqué dans le bloc violet à l'étape précédente, la page de recherche de tiers est affichée :

| DSF<br>Direction des Serv<br>Fiscaux | vices                           | Démarches personnelles                   | DS DÉMAR<br>CALES EN Dér | M 10010      | un tiers                            |                           |
|--------------------------------------|---------------------------------|------------------------------------------|--------------------------|--------------|-------------------------------------|---------------------------|
|                                      |                                 |                                          |                          |              |                                     |                           |
|                                      | Accueil Démarches tiers         |                                          |                          |              |                                     |                           |
|                                      | Recherche                       |                                          |                          |              |                                     |                           |
|                                      | Rechercher un dossier par RID o | u par Nom / Raison sociale pour effectue | er une démarche          |              |                                     |                           |
|                                      |                                 |                                          |                          |              |                                     |                           |
|                                      | RID Nom / Ra                    | ison Sociale                             | Mois de clôture          |              | ✓ Rec                               | hercher                   |
|                                      |                                 |                                          |                          |              |                                     |                           |
|                                      | RID                             | Nom / Raison sociale                     | Mois clôture             | Date d'ajout | Administrateur                      | Action<br><sub>Voir</sub> |
|                                      | 9015215 SARL CAT FORFAIT        |                                          | Décembre                 | 23/09/2022   | Principal                           | ۹,                        |
|                                      | 9014762 SARL TCI TAT3S          |                                          | Décembre                 | 23/09/2022   | Principal                           | ۹,                        |
|                                      | 9015140 SARL TSPJ               |                                          | Décembre                 | 26/09/2022   | Principal                           |                           |
|                                      | Affichage de 1 à 10 sur 10      |                                          |                          | Nombre d'    | éléments par page<br>Une seule page | e 20 🗸                    |

Note :

- Si vous avez une délégation pour un seul tiers, le dossier de ce tiers sera directement affiché.

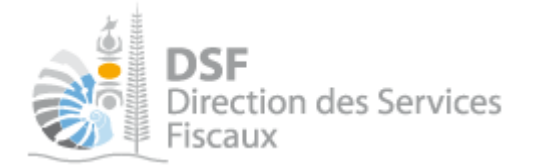

▶ Cliquer sur l'action « Voir 🤜 » du dossier pour lequel vous souhaitez établir une déclaration.

## Le dossier tiers est affiché :

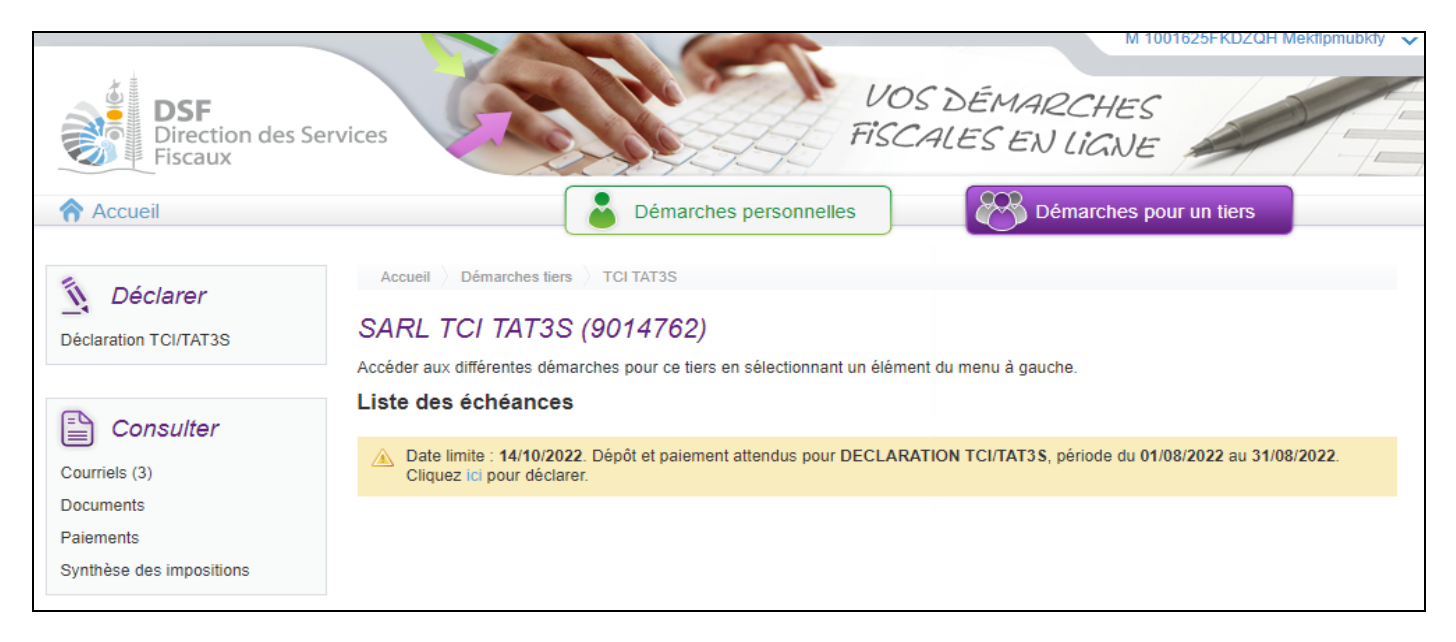

3. Accéder au service « Déclaration TCI/TAT3S »

> Dans le bloc « *Déclarer* », cliquer sur le lien « *Déclaration TCI/TAT3S* » :

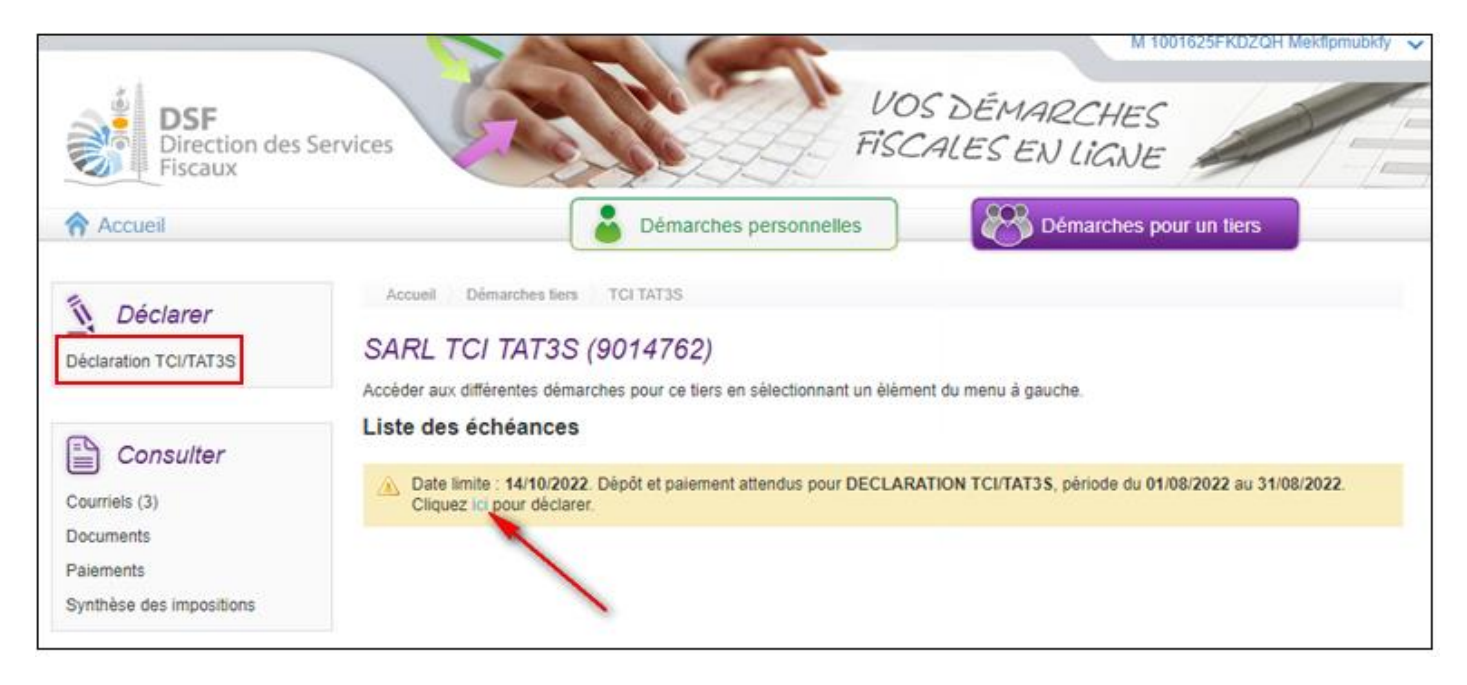

Note :

- Il est aussi possible de cliquer sur le lien « Cliquer ici pour déclarer » d'une échéance échue ou à venir de la liste des échéances. Les échéances échues sont affichées en rouge et les échéances à venir sont affichées en jaune ou en bleu.

- Si vous avez une déclaration en brouillon, la page affichant la « Liste des déclarations en brouillon » sera ouverte (voir la partie « <u>Gestion des brouillons</u> » pour plus d'informations sur cette dernière).

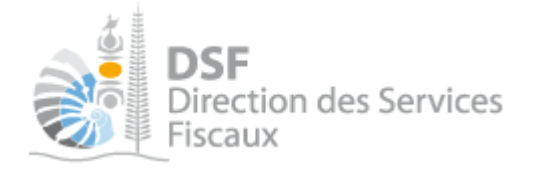

## La page suivante est affichée :

| DSF<br>Direction des Services<br>Fiscaux | VOS DÉMARCHES<br>FISCALES EN LIGNE                   |
|------------------------------------------|------------------------------------------------------|
| Accueil Déma                             | arches personnelles Démarches pour un tiers          |
| Accueil > Démarches tiers > TCI TAT3S    | Déclaration Tci/Tat3s Sélectionnez votre déclaration |
| SARL TCI TAT3S (901476                   | 2)                                                   |
| Période :                                | Sélectionnez votre période de déclaration 🗸          |
|                                          | Valider                                              |

- 4. Sélectionner la période
- > Sélectionner la période puis cliquez sur « Valider ».

| DSF<br>Direction des Services<br>Fiscaux | VOS DÉMARCHES<br>FISCALES EN LIGNE                   |
|------------------------------------------|------------------------------------------------------|
| Accueil                                  | arches personnelles Démarches pour un tiers          |
| Accueil > Démarches tiers > TCI TAT3S    | Déclaration Tci/Tat3s Sélectionnez votre déclaration |
| SARL TCI TAT3S (901476                   | 52)                                                  |
| Période :                                | Sélectionnez votre période de déclaration 🖌          |
|                                          | Sélectionnez votre période de déclaration            |
|                                          | 01/06/2022 - 30/06/2022                              |
|                                          | 01/08/2022 - 31/08/2022                              |
|                                          |                                                      |

Note :

- Le système affiche les périodes pour lesquelles vous avez une déclaration à transmettre.
- Si les périodes ne correspondent pas aux déclarations attendues, veuillez contacter la DSF.
- Si vous n'avez qu'une seule période à déclarer ou que vous avez cliqué sur le lien « Cliquer ici pour déclarer » à partir de la liste des échéances, le formulaire de la déclaration sera directement affichée.

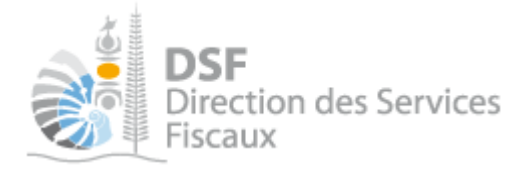

5. Saisir la déclaration TCI/TAT3S

➤ La déclaration TCI/TAT<sub>3</sub>S suivante est affichée et est à compléter manuellement suivant le formulaire ci-dessous.

| Fiscaux                   |                       |                             | Fisch                    | ALESEN        | LIGNE       | -           | 17                         |
|---------------------------|-----------------------|-----------------------------|--------------------------|---------------|-------------|-------------|----------------------------|
| Accueil                   |                       | Démarche                    | s personnelles           | Dé            | marches pou | ır un tiers |                            |
| Accueil > Démarches tiers | ALL_OCFI (XDXGDXEPZ   | NTOP) Déclaration TCI/TAT3S | Modifier une déclaration |               |             |             |                            |
| A ALL_OCFI (XI            | DXGDXEPZNTO           | P) (0208595)                |                          |               |             |             |                            |
| éclaration TCI/TAT3       | S concernant la pé    | riode du 01/02/2022 au 2    | 28/02/2022               |               |             |             |                            |
| ste des produits so       | ortis                 |                             |                          |               |             |             |                            |
| + Ajouter un produit      |                       |                             |                          |               |             |             |                            |
| Code douane Tarif unité   | TCI Tarif Unité TAT3S | Quantité imposable TCI Liqu | uidée TCI Import. déduc  | tible TCI due | TAT3S due   | Taxe due    | Actions<br>Voir Modif. Sup |
| Total                     |                       | 0                           | 0                        | 0             | 0           | 0           |                            |
|                           |                       |                             |                          |               |             | * Champs    | obligatoires               |
|                           |                       |                             |                          |               |             |             |                            |
| nnexes                    |                       |                             | Joindre un fichier       |               |             |             |                            |
| nnexes                    |                       | Document (*.pdf)            |                          |               |             |             |                            |
| nnexes                    |                       | Document (*.pdf)            | Taille maximale : 5 Mo   |               |             |             |                            |
| nnexes<br>ommentaire      |                       | Document (*.pdf)            | Taille maximale : 5 Mo   |               |             |             |                            |
| nnexes<br>ommentaire      |                       | Document (*.pdf)            | Taille maximale : 5 Mo   |               |             |             |                            |
| nnexes<br>ommentaire      |                       | Document (*.pdf)            | Taille maximale : 5 Mo   |               |             |             |                            |
| nnexes                    |                       | Document (*.pdf)            | Taille maximale : 5 Mo   |               |             |             | _                          |

- > Il vous est possible de renseigner un message à destination de l'administration en bas de page.
- ➤ Vous pouvez joindre une annexe en cliquant sur « joindre un fichier »

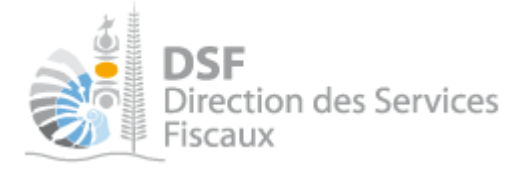

a. Ajouter un produit

Cliquez sur le bouton « + Ajouter un produit » pour chaque produit à ajouter. L'écran suivant est affiché :

| Déclaration TCI/TAT3S concernant la période du 01/01/2022 au 3                                             | 1/01/2022                              |                                                      |
|----------------------------------------------------------------------------------------------------|----------------------------------------|------------------------------------------------------|
| Ajouter un nouveau produit                                                                                 |                                        |                                                      |
| Code douane *                                                                                              | ~                                      | 0                                                    |
|                                                                                                    |                                        |                                                      |
| Tarif unité TCI                                                                                            | 0                                      |                                                      |
|                                                                                                    |                                        |                                                      |
| Tarif Unite TAT3S                                                                                          | 0                                      |                                                      |
| Quantité imposable *                                                                                       |                                        | 0                                                    |
| TCI Liquidée (Tarif unité TCI * Quantité imposable)                                                        | 0                                      |                                                      |
| TCI Importation déductible                                                                                 |                                        | 0                                                    |
| TCI due (TCI liquidée - TCI Importation déductible)                                                        | 0                                      |                                                      |
| TAT3S due (Tarif Unité TAT3S * Quantité imposable)                                                         | 0                                      |                                                      |
| Taxe due (TCI due + TAT3S due)                                                                             | 0                                      |                                                      |
| Afin de justifier la quantité imposable déclarée, merci de joindre obligatoirement en téléchargeable ici . | annexe à ce formulaire le détail des o | quantités sorties <b>par produit</b> selon le modèle |
| Document (*.pdf) *                                                                                         | Joindre un fichier                     |                                                      |
|                                                                                                    | Taille maximale : 5 Mo                 | •                                                    |
|                                                                                                    |                                        | <sup>~~</sup> Champs obligatoires                    |
| Valider                                                                                                    | Annuler                                |                                                      |

- > Renseigner le champ « Code douane » et le champ « Quantité disponible ».
- > Joignez obligatoirement un fichier contenant le détail des quantités sorties suivant le modèle.
- ► Répéter l'opération pour chaque produit à ajouter.
- > Cliquez sur « Valider ».

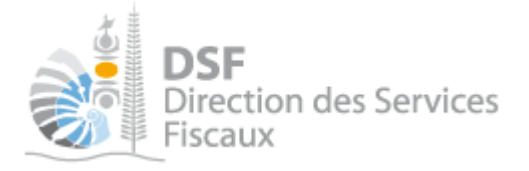

b. Liste des produits sortis

Chaque produit ajouté est affiché dans le tableau listant les produits sortis de l'entrepôt.

|                                                                                                 |                                                                                  |                                             |                                                     | Constant in                                            |                                                |                                                       |                                                         | 0010200011                                             |                        |                                    |
|-------------------------------------------------------------------------------------------------|----------------------------------------------------------------------------------|---------------------------------------------|-----------------------------------------------------|--------------------------------------------------------|------------------------------------------------|-------------------------------------------------------|---------------------------------------------------------|--------------------------------------------------------|------------------------|------------------------------------|
| DS<br>Dire<br>Fisc                                                                              | F<br>ection des Se<br>aux                                                        | ervices                                     |                                                     |                                                        | FISCALE                                        | ÉMAR<br>S EN                                          | CHES<br>LIGNE                                           |                                                        | 2                      | 15                                 |
| Accueil                                                                                         |                                                                                  |                                             |                                                     | émarches pers                                          | onnelles                                       | 🔭 Dé                                                  | marches pou                                             | ur un tiers                                            |                        |                                    |
| Assueil Dán                                                                                     | TC                                                                               |                                             | laration TOUTAT26                                   | odifior upo déoloro                                    | tion                                           |                                                       |                                                         |                                                        | _                      |                                    |
| Producti Doin                                                                                   |                                                                                  |                                             |                                                     |                                                        |                                                |                                                       |                                                         |                                                        |                        |                                    |
| URL TCI                                                                                         | _TAT3S TS                                                                        | SPJ (0605642                                | ?)                                                  |                                                        |                                                |                                                       |                                                         |                                                        |                        |                                    |
|                                                                                                 |                                                                                  |                                             |                                                     |                                                        |                                                |                                                       |                                                         |                                                        |                        |                                    |
| éclaration                                                                                      | TCI/TAT3S co                                                                     | oncernant la pé                             | riode du 01/01/20                                   | )22 au 31/01/                                          | /2022                                          |                                                       |                                                         |                                                        |                        |                                    |
| éclaration                                                                                      | TCI/TAT3S co                                                                     | oncernant la pé                             | riode du 01/01/20                                   | )22 au 31/01/                                          | /2022                                          |                                                       |                                                         |                                                        |                        |                                    |
| éclaration                                                                                      | TCI/TAT3S co                                                                     | oncernant la pé                             | riode du 01/01/20                                   | )22 au 31/01/                                          | /2022                                          |                                                       |                                                         |                                                        |                        |                                    |
| eclaration<br>iste des pro<br>+ Ajouter u                                                       | TCI/TAT3S co<br>oduits sortis<br>n produit                                       | oncernant la pé                             | riode du 01/01/20                                   | )22 au 31/01/                                          | /2022                                          |                                                       |                                                         |                                                        |                        |                                    |
| Déclaration<br>iste des pro<br>+ Ajouter u<br>Code douane                                       | TCI/TAT3S co<br>oduits sortis<br>n produit<br>Tarif unité TCI                    | oncernant la pér<br>Tarif Unité TAT3S       | riode du 01/01/20<br>Quantité imposable             | )22 au 31/01/<br>TCl Liquidée                          | /2022<br>TCI Import. déductible                | TCI due                                               | TAT3S due                                               | Taxe due                                               | Ad                     | ctions                             |
| Déclaration<br>iste des pro<br>+ Ajouter un<br>Code douane                                      | TCI/TAT3S co<br>oduits sortis<br>n produit<br>Tarif unité TCI                    | oncernant la péi<br>Tarif Unité TAT3S       | riode du 01/01/20<br>Quantité imposable             | 022 au 31/01/<br>TCI Liquidée                          | /2022<br>TCI Import. déductible                | TCI due                                               | TAT3S due                                               | Taxe due                                               | Au<br>Voir M           | ctions<br>odif. Supp               |
| Déclaration<br>iste des pro<br>+ Ajouter un<br>Code douane<br>2203.00.00                        | TCI/TAT3S cc<br>oduits sortis<br>n produit<br>Tarif unité TCI<br>21,78           | oncernant la pér<br>Tarif Unité TAT3S<br>66 | riode du 01/01/20<br>Quantité imposable<br>10       | 022 au 31/01/<br>TCI Liquidée<br>217                   | /2022<br>TCI Import. déductible<br>0           | <i>TCI due</i> 217                                    | 7AT3S due<br>660                                        | Taxe due<br>877                                        | Ac<br>Voir M           | ctions<br>odif. Supp               |
| Acclaration<br>iste des pro<br>+ Ajouter un<br>Code douene<br>2203.00.00<br>2204.29.10          | TCI/TAT3S cc<br>oduits sortis<br>n produit<br>Tarri unité TCI<br>21,78<br>331,08 | Tarif Unité TAT3S<br>66<br>240              | riode du 01/01/20<br>Quantité imposable<br>10<br>10 | 022 au 31/01/<br>TCI Liquidée<br>217<br>3 310          | /2022<br>TCI Import. déductible<br>0<br>0      | <i>TCl due</i><br>217<br>3 310                        | TAT3S due<br>660<br>2 400                               | <i>Taxe due</i><br>877<br>5 710                        | Ac<br>Voir M<br>Q<br>Q | ctions<br>odif. Supp<br>2 😒        |
| iste des pro<br>+ Ajouter un<br>Code douane<br>2203.00.00<br>2204.29.10<br>Total                | TCI/TAT3S co<br>oduits sortis<br>n produit<br>Tarif unité TCI<br>21,78<br>331,08 | Tarif Unité TAT3S<br>66<br>240              | riode du 01/01/20<br>Quantité Imposable<br>10<br>10 | 022 au 31/01/<br>TCI Liquidée<br>217<br>3 310<br>3 527 | /2022<br>TCI Import. déductible<br>0<br>0<br>0 | TCI due<br>217<br>3 310<br>3 527                      | TAT3S due           660           2 400           3 060 | Taxe due           877           5 710           6 587 | Ac<br>Voir M<br>Q<br>Q | ctions<br>odif. Supp<br>2 S<br>2 S |
| teclaration<br>iste des pro<br>+ Ajouter un<br>Code douane<br>2203.00.00<br>2204.29.10<br>Total | TCI/TAT3S co<br>oduits sortis<br>n produit<br>Tarif unité TCI<br>21,78<br>331,08 | Tarif Unité TAT3S<br>66<br>240              | riode du 01/01/20<br>Quantité imposable<br>10<br>10 | 022 au 31/01/<br>TCI Liquidée<br>217<br>3 310<br>3 527 | /2022<br>TCI Import. déductible<br>0<br>0<br>0 | TCl due           217           3 310           3 527 | <b>TAT3S due</b><br>660<br>2 400<br>3 060               | Taxe due           877           5 710           6 587 | Ac<br>Voir M<br>Q<br>Q | ctions<br>odif. Supp<br>2 8<br>2 8 |

- Il est possible de supprimer un produit ajouté en cliquant sur le pictogramme <sup>(2)</sup> de la colonne Action > Suppr.
- Il est possible de modifier un produit ajouté en cliquant sur le pictogramme a de la colonne Action > Modif.
- Il est possible de consulter un produit ajouté en cliquant sur le pictogramme de la colonne Action > Voir.

Après avoir saisi le formulaire, cliquer sur « Transmettre » pour transmettre la déclaration ou cliquer sur « Enregistrer le brouillon et y revenir plus tard » pour enregistrer la déclaration et la transmettre plus tard (cf. « <u>Gestion des brouillons pour une saisie ultérieure</u> »)

# 6. Transmettre une déclaration TCI/TAT3S

C'est à l'issue de la transmission de votre déclaration que celle-ci est considérée comme déposée et envoyée à la direction des services fiscaux.

La transmission est définitive, il ne sera plus possible d'apporter de modification en ligne. Si vous souhaitez corriger votre déclaration, veuillez-vous rapprocher de la DSF.

Après avoir complété votre déclaration, il vous est possible de la transmettre immédiatement.

> Cliquer sur le bouton « Transmettre » en bas de page (cf. page précédente)

Une demande de confirmation est affichée :

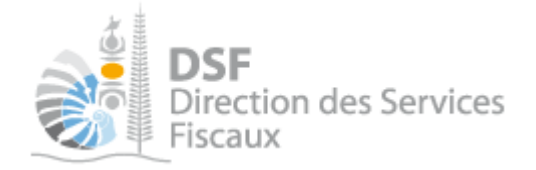

|                                                                            | Démarches personnelles                                                 | Démarches pour un tiers              |
|----------------------------------------------------------------------------|------------------------------------------------------------------------|--------------------------------------|
| Accueil > Démarches tiers > TC                                             | I TAT3S 👌 Déclaration Tci/Tat3s 👌 Trar                                 | smettre une déclaration              |
| SARL TCI TAT3S (90                                                         | 14762)                                                                 |                                      |
| Transmettre une déclarat                                                   | ion                                                                    |                                      |
| Vous êtes sur le point de transmettr<br>Une fois transmis, ces documents n | e la déclaration Tci/Tat3s concernant la<br>e seront plus modifiables. | période du 01/06/2022 au 30/06/2022. |
| Confirmez-vous cette opération ?                                           |                                                                        |                                      |
| Confirmez-vous cette opération ?                                           | Valider /                                                              | Annuler                              |

Cliquez sur « Valider » pour confirmer la transmission de votre déclaration. Après avoir confirmé la transmission de la déclaration, l'accusé de réception ci-dessous est affiché :

| Démarches personnelles Démarches pour un tiers                                                                                                    |
|----------------------------------------------------------------------------------------------------|
| Accueil > Démarches tiers > TCI TAT3S > Déclaration Tci/Tat3s > Transmettre une déclaration                                                                                                    |
| CARLE FOR FATOO (0014702) © La déclaration a été transmise avec succès.                                                                                                    |
| Accusé de réception 124469057341 Le fériode du 01/06/2022 au 30/06/2022 (n°023008848162)                                                                                                    |
| Déclaration créée le 28/09/2022 par M 1001625FKDZQH Mekflpmubkfy<br>Déclaration modifiée le 28/09/2022 par M 1001625FKDZQH Mekflpmubkfy<br>Déclaration envoyée le 28/09/2022 par M 1001625FKDZQH Mekflpmubkfy |
| Retour à la synthèse des échéances                                                                                                    |

Notes :

- Il est conseillé d'enregistrer l'accusé de réception et de l'archiver.

- Il est possible de vous acquitter de l'impôt après la transmission de la déclaration en cliquant sur le bouton « Payer » du menu « Payer un impôt ». (cf. *la notice* « Payer un impôt et gérer les contrats de paiement des impôts professionnels »).

La déclaration est maintenant définitivement transmise et consultable depuis la rubrique « Consulter > Documents » :

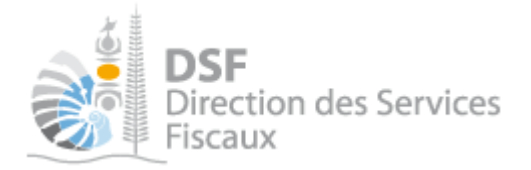

| Accueil                               |                                                 | Démarches p                           | ersonnelles              | Démarc         | hes pour un tiers  |                        |
|---------------------------------------|-------------------------------------------------|---------------------------------------|--------------------------|----------------|--------------------|------------------------|
| Déclarer<br>Déclaration TCI/TAT3S     | Accueil Démarches I<br>SARL TCI TATS<br>Filtres | tiers TCI TAT3S Docum<br>3S (9014762) | ents 🔪 Liste des docume  | nts            |                    |                        |
| Consulter                             | Impôts                                          | Tci/Tat3s 🗸                           | Exercice                 | Tous           | *                  |                        |
| Courriels (3)<br>Documents            | Description                                     |                                       | Auteur                   | Tous           | ~                  | Rechercher             |
| Paiements<br>Synthèse des impositions | Liste des docume                                | nts                                   |                          |                |                    |                        |
| A -                                   | Vu Impôt Exerc                                  | cice Di                               | escription               | Date           | Auteur             | Action<br>Voir Annexes |
| Payer Payer                           | Tc 202                                          | 2 Déclaration Taxe de co              | nsommation intérieure et | . 28/09/2022 N | 1 1001625FKDZQH M. | 🔍                      |
|                                       | Affichage de 1 à 1 sur 1                        |                                       |                          |                | Nombre d'éléments  | par page 20 🗸          |
| Services                              |                                                 |                                       |                          |                | Une se             | ule page trouvée       |

#### Note :

La déclaration TCI/TAT3S est identique si elle concerne votre espace personnel à la différence que les menus sont affichés en vert dans l'espace personnel.

# Gestion des brouillons pour une saisie ultérieure

La modification d'une déclaration et sa suppression sont possibles tant que la déclaration n'a pas été transmise.

Dès que les modifications sur le brouillon sont terminées, il faut alors transmettre la déclaration. Tant que la déclaration reste en brouillon et qu'elle n'est pas transmise, l'administration considérera que vous n'avez pas respecté votre obligation de déclaration de la TCI/TAT<sub>3</sub>S.

Note :

- La déclaration en brouillon est sauvegardée dans un espace confidentiel. Elle n'est visible que par les personnes disposant d'une délégation du service « Déclaration TCI/TAT<sub>3</sub>S » pour ce contribuable. En conséquence, l'administration ne peut en aucun cas accéder à ce document.

- Lorsqu'une déclaration en brouillon n'a pas été transmis, une notification sera envoyées par email 15 jours avant la date limite de dépôt et la veille de la date limite de dépôt pour alerter que la déclaration n'a pas encore été transmise.

#### 1. Afficher la liste des brouillons

➤ Dans le menu « Déclarer », cliquer sur « Déclaration TCI/TAT3S (1) »

La liste des déclarations en brouillon est affichée. La déclaration en brouillon est affichée dans un tableau rappelant l'exercice concerné, la date d'enregistrement du brouillon ainsi que l'auteur de la création de la déclaration :

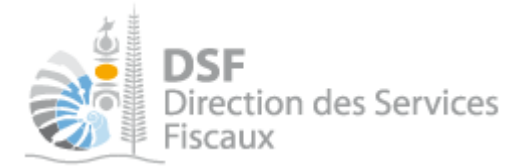

| Accueil                                                   | Démarc                                                                                                    | ches personnelle                                                      | es                                       | Démarches pour u                                    | ın tiers |        |        |        |
|-----------------------------------------------------------|----------------------------------------------------------------------------------------------------|-----------------------------------------------------------------------|------------------------------------------|-----------------------------------------------------|----------|--------|--------|--------|
| Déclarer<br>Déclaration TCI/TAT3S (1)<br>Déclaration TSPJ | Accueil ) Démarches tiers ) TCI_TAT3S TS<br>EURL TCI_TAT3S TSPJ (06<br>Liste des déclarations TCI/TAT3S<br>Pour transmettre une déclaration lorsqu'elle es | SPJ Déclaration<br>SO5642)<br>S en brouillon<br>t complète, il faut d | TCI/TAT3S ) Li<br>I<br>Liquer sur l'icôn | iste des déclarations TCI/TAT3S en l<br>ne "Trans." | vouillon |        |        |        |
| Consulter                                                 | Les declarations deja transmises sont consulta<br>Description                                                                                              | Exercice                                                              | Date                                     | Documents" dans la barre de gau<br>Auteur           | cne.     | Acti   | ions   |        |
| Documents                                                 | TCI/TAT3S - NORMALE du 01/01/2022 au<br>31/01/2022                                                                                                    | 2022                                                                  | 24/02/2023                               | M 1001625GJTSIZ Imdrtb                              | Voir     | Modif. | Suppr. | Trans. |
| Paiements<br>Synthèse des impositions                     | + Saisir une nouvelle déclaration                                                                                                    |                                                                       |                                          |                                                     |          |        |        |        |

Au survol de la ligne du tableau, une info bulle affiche en bas à droite de la page affichant le nom de l'auteur de la déclaration avec la date et heure de création, ainsi que l'auteur de la dernière modification avec la date et heure de dernière modification :

| <b>Créé par :</b> M DL<br><b>Modifié par :</b> M | JPOND Théophile <b>, le</b> 22/03/2013 13:47<br>DUPOND Théophile <b>, le</b> 22/03/2013 13:47                                                                                                    |
|--------------------------------------------------|----------------------------------------------------------------------------------------------------|
| Accueil                                          | Démarches personnelles Démarches pour un tiers                                                                                                    |
| Déclarer Déclaration TCI/TAT3S (1)               | Accuell Démarches Bern TCI TAT3S Déclaration TCI/Tat3e Liste des déclarations TCI/Tat3e en brouillen SARL TCI TAT3S (9014762) Liste des déclarations Tci/Tat3e en brouillon                                            |
| Consulter                                        | Pour transmettre une déclaration lorsqu'elle est complète, il faut cliquer sur l'icône "Trans."<br>Les déclarations déjà transmises sont consultables en cliquant sur "Consulter > Documents" dans la barre de gauche. |
| Courriels (4)<br>Documents                       | Description Exercice Date Auteur Actions<br>Veir Mout Super Trans                                                                                                    |
| Paiements<br>Synthèse des impositions            | Tei/Tai3e - NORMALE du 01/07/2022 au 31/07/2022 2022 20:09/2022 M 1001625FKDZOH Mekter 🔍 📝 😋 ன<br>+ Saisir une nouvelle déclaration                                                                                    |
| Dayer                                            |                                                                                                    |
| Payer un impôt                                   |                                                                                                    |
| Services                                         |                                                                                                    |
| Contester un impôt                               |                                                                                                    |
| Demande d'attestation                            |                                                                                                    |
| Demande d'état hypothécaire                      |                                                                                                    |
| Modification d'adresse                           |                                                                                                    |
| Modification de téléphone                        |                                                                                                    |
| Transmettre un document                          |                                                                                                    |
| 🍪 Gérer                                          | Créé par M 1001825FKD2QH Mek/lpmubk/fy, le 28/99/2022 14:31                                                                                                    |
| Gérer les contrats de palement                   | Modifié par M 1001625FKDZQH Mektpmubkly, le 28/09/2022 14:                                                                                                    |

## 2. Modifier une déclaration TCI/TAT3S en brouillon

Il est possible de modifier toutes les données d'une déclaration TCI/TAT3S en brouillon.

➤ A partir du tableau listant les déclarations TCI/TAT3S en brouillon, cliquer sur le pictogramme « Modifier » de la déclaration concernée.

La déclaration est affichée. Il est possible d'y apporter des modifications.

➤ Une fois les modifications apportées, cliquer sur le bouton « Enregistrer le brouillon et y revenir plus tard » pour sauvegarder les modifications ou cliquer sur « Transmettre » pour transmettre la déclaration.

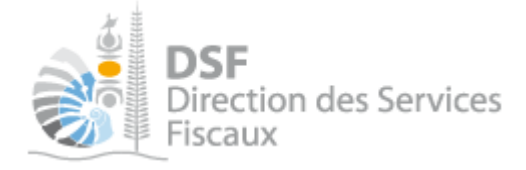

. Transmettre une déclaration TCI/TAT<sub>3</sub>S en brouillon

➤ A partir du tableau listant les déclarations TCI/TAT3S en brouillon, cliquer sur le pictogramme « Transmettre 💱 » de la déclaration concernée.

Une demande de confirmation est affichée.

► A partir de la déclaration, cliquer sur le bouton « Transmettre » en bas de page si vous souhaitez transmettre cette déclaration.

4. Supprimer une déclaration TCI/TAT<sub>3</sub>S en brouillon

➤ A partir du tableau listant les déclarations TCI/TAT3S en brouillon, cliquer sur le pictogramme « Supprimer <sup>S ></sup> » de la déclaration à supprimer.

Une demande de confirmation est affichée.

▶ A partir de la déclaration, cliquer sur le bouton « Supprimer » en bas de page si vous souhaitez supprimer cette déclaration.

5. Notification par mail quand la déclaration est en brouillon

Lorsqu'une déclaration est en brouillon, une notification est envoyée par email 15 jours avant la date limite de dépôt et la veille de la date limite de dépôt pour rappeler la date limite de dépôt de cette déclaration. Cet email de notification est envoyé à l'ensemble des utilisateurs qui ont accès au service « Déclaration TCI/TAT<sub>3</sub>S» pour ce dossier.

# Autre notices

Il existe plusieurs notices pour vous guider comme par exemple :

- Créer mon compte personnel
- S'abonner au téléservice « Vos démarches fiscales en ligne »
- Activer les démarches fiscales en ligne pour votre société
- Gérer mon compte personnel
- Effectuer une démarche fiscale en ligne pour un tiers
- Déléguer des services

Toutes ces notices sont disponibles dans la rubrique « Notices » disponible dans le menu de gauche sur : <u>http://impots.nc</u>